# **DL(Download Library)**

# [ID-No.] ID-No.DLBT1002981EN00

### Publisher

[Company] BT

[Group] BT\_Service\_OP4

# Contents

| [Original Doc. No.] | DLBT1002981JP00         |
|---------------------|-------------------------|
| [Open Date]         | 2010/11/09              |
| [Doc. Language]     | English                 |
| [Doc. Priority]     | Recommended             |
| [Program Category]  | Mass Production Program |

[Product Name] B/W MFP : bizhub 423 B/W MFP : bizhub 363 B/W MFP : bizhub 283

B/W MFP : bizhub 223

# [Option]

[Subject] bizhub 423/363/283/223 Mass-Production Program (Ver.B6)

# [Content]

#### 1. Release version and download file name

The newly released program version and download file name is as follows.

[Release version]

<423/363/283/223 MFP Controller firmware>

| Mosel                     | Program Name | Current<br>Ver. | New<br>Ver. | Program File Name           | Checksum | Note                       |
|---------------------------|--------------|-----------------|-------------|-----------------------------|----------|----------------------------|
| bizhub<br>423/363/283/223 | MFP firmware | G00-B5          | G00-B6      | A1UD0Y0-F000-G00-<br>B6.exe | aa15     | OWN                        |
| bizhub<br>423/363/283/223 | MFP firmware | G00-B5          | G00-B6      | A1UD0Y7-F000-G00-<br>B6.exe | 2e9a     | China<br>version           |
| bizhub<br>423/363/283/223 | MFP firmware | G00-B5          | G00-B6      | A1UD0Y8-F000-G00-<br>B6.exe | 9221     | Asia<br>Pacific<br>Version |
| bizhub<br>423/363/283/223 | MFP firmware | G00-B5          | G00-B6      | A1UD0Y5-F000-G00-<br>B6.exe | a926     | Korea<br>(AP)<br>version   |
| bizhub<br>423/363/283/223 | MFP firmware | G00-B5          | G00-B6      | A1UD0Y6-F000-G00-<br>B6.exe | 921f     | Taiwan<br>version          |

[Download File Name] A1UD0Y0-F000-G00-B6.exe A1UD0Y7-F000-G00-B6.exe A1UD0Y8-F000-G00-B6.exe A1UD0Y5-F000-G00-B6.exe A1UD0Y6-F000-G00-B6.exe

#### 2. What changed

2.1. Release of bizhub 423/363/283/223. (. (Mass-Production Program Ver.G00-B6) The individual files and the checksum are as follows.

| Program Name                              | File Name              | Checksum | Note |
|-------------------------------------------|------------------------|----------|------|
| BOOT                                      | A1UD0Y0-1E00-G00-00    | 06EA     |      |
| MFP controller subset                     | A1UD0Y0-1F00-G00-01    | 8390     |      |
| MFP controller                            | A1UD0Y0-0100-G00-B6    | 4934     |      |
| MFP controller system                     | A1UD0Y0-1000-G00-B6    | -        |      |
| MFP controller print controller           | A1UD0Y0-3000-G00-02    | -        |      |
| MFP controller print controller font      | A1UD0Y0-3F00-G00-01    | -        |      |
| MFP controller print controller Demo Page | A1UD0Y0-3E00-G00-00    | -        |      |
| MFP controller MIO                        | A1UD0Y0-5000-G00-03    | -        |      |
| MFP controller PSWC                       | A1UD0Y0-5100-G00-10    | -        |      |
| MFP controller MIB IF                     | A1UD0Y0-5200-G00-00    | -        |      |
| MFP controller IPP IF                     | A1UD0Y0-5200-G00-00    | -        |      |
| MFP controller Outside controller IF(*4)  | -                      | -        |      |
| MFP controller TCP/Socket                 | A1UD0Y0-6300-G00-20    | -        |      |
| MFP controller OPEN API                   | A1UD0Y0-7000-G00-12    | -        |      |
| MFP controller operation panel            | A1UD0Y0-8000-G00-B6    | -        |      |
| MFP controller PIC                        | A1UD0Y0-8200-G00-A1    | -        |      |
| MFP controller CSRC control Body          | A1UD0Y0-8300-G00-01    | -        |      |
| Scanner                                   | A1UD0Y0-0023-G00-04    | CCD7     |      |
| DSC1(*2)                                  | A0P00Y0-8500-G00-01    | 1336     |      |
| DSC2(*2)                                  | -                      | -        |      |
| Printer                                   | A1UD0Y0-0050-G00-07    | D0FA     |      |
| FAX board controller 1(*2)                | A22M0Y0-4000-G00-02    | DF80     |      |
| FAX board controller 2(*2)                | A22M0Y0-4000-G00-02    | DF80     |      |
| Operation panel message data              | A1UD0Y0-8100-G00-A5-00 | 8D5F     |      |
| ADF(*2)                                   | A1430Y0-0024-G00-11    | FAD6     |      |
| Finisher (FS-527)(*2)                     | A0HR0Y0-0071-G01-03    | F2E5     |      |
| Finisher (FS-529)(*2)                     | A0U70Y0-0071-G01-04    | 46FE     |      |
| JS-505(*2)                                | A0830Y0-0070-G02-01    | 1624     |      |
| SD(*2)                                    | A10D0Y0-0071-G00-03    | BBD2     |      |
| OCR Library                               | A0ED0Y0-B000-G00-0800  | C334     |      |
| COPY PROTECT(*3)                          | -                      | 4152     |      |
| Movie Data                                | A1UD0Y0-A000-G00-00    |          | 1    |
| Voice Data                                | A1UD0Y0-A100-G00-01    |          |      |
| Dictionary Data                           | A1UD0Y0-B000-G00-0000  |          |      |

(\*2) When unloading disables to download.

(\*3) Be sure to see Check Sum of COPY PROTECT on Firmware Update screen after completing to download.

(\*4) When unloading disable to indicate ROM version.

2.2. What is taken action

<Symptom>

1) The error code C-D004 could not disappear without turning OFF or ON the main switch.

=> As for problem in C-D004, it has been already taken action as not C-D004 appearing.

Note:

The program "G00-B6" includes that error code "C-FA14/ C-D004" only corresponded additionally based on firmware "G00-B5."

However, this program does not include some contents supported by Special ROM of "GCJ-B5" or later.

#### 3. Functional restrictions

\* For the details, see the bizhub 423/363/283/223 Mass-Production Program (Ver.24).

#### 4. How to install

4.1. How to install program

Use USB memory to install. For the details, see the Service Manual.

Conditions for USB memory which can be used for updating the firmware are as follows.

- Without security function
- Capacity 1GB to 2GB are recommend
- Compatible with to USB2.0
- Formatted in FAT32 format
- 4.2. How to check version

[ROM version]:

You can check the ROM version in service mode, "Firmware Version" For the details, see the Service Manual.

4.3. How to install movie data

Use USB memory to install.

For the details, see the Service Manual.

4.4. How to install Voice Data

If you use Voice Guide function, the following options are needed.

-EK-604

- LK-104

Use USB memory to install.

For the details, see the Service Manual.

4.5. How to Install OCR Dictionary data for Searchable PDF to MFP.

If you use the Searchable PDF, the following options are needed.

- LK-105

- UK-203

Use USB memory to install.

For the details, see the Service Manual.

4.6. How to install Loadable Device Driver

- 1. Extract the attached zip file and save "A1UDFW.tar" file to root directory of USB memory.
- 2. Insert the USB memory to FW installation USB port of MFP.
- 3. Turn ON the main switch.
- 4. Version of Loadable Device Driver is displayed on the MFP panel. Press "START" button.
- 5. When the driver installation is complete, Checksum is displayed on the MFP panel.
- 6. Turn OFF/ON the main switch.
- 7. Select "Authentication Device2" and "Card2" in Service Mode> Billing Setting> Management Function Choice. Press "OK" button.
- 8. Turn ON/OFF the main switch.
- 9. Select appropriate card type in Administrator Settings> User Authentication/Account Track> Authentication Device Settings.

#### 4.7. Function Version of Printer Driver

- 1. when using the driver as 2nd Printer Driver
  - Select "Version2" in Properties of Printer Driver> Configure> Function Version.
- 2. when using the driver as 1st MR Printer Driver

Select "Version1" in Properties of Printer Driver> Configure> Function Version.

\* If "Auto" of Acquire Settings is on, Function Version of MFP is applied to the Printer Driver automatically.

#### 5. Program that recommends applying at the same time

\* For the details, see the bizhub 423/363/283/223 Mass-Production Program (Ver.24).

#### 6. OpenAPI supported function level

The following is OpenAPI supported function level on this firmware.

OpenAPI:

| OpenAPI Function Level | 3.5B |
|------------------------|------|
|                        |      |

Detail:

| Auth                |                     | 1.0/1.1/2.0/2.5/3.5             |  |
|---------------------|---------------------|---------------------------------|--|
| Scan to Application |                     | 2.0/2.1/2.2/3.0/3.5             |  |
| PullPrint           |                     | 1.0/1.1/2.0/2.5/3.5             |  |
| Other A             |                     | 1.0/3.5                         |  |
| Job Management      |                     | 1.0/3.5                         |  |
| Setup               |                     | 1.0/1.1/1.2/1.3/2.0/2.1/2.5/3.5 |  |
| Web Browser         | Auth                | 1.0/1.5/3.5                     |  |
|                     | Scan to Application | 1.0/1.1/3.5                     |  |
|                     | PullPrint           | 1.0/1.5/3.5                     |  |
|                     | ScrSvr              | 1.0/3.5                         |  |
|                     | Launcher            | 1.0/3.5                         |  |

\* Company names and product names in this document are the registered trademarks for respective companies.

| [Attached Files] | A1UD0Y0-F000-G00-B6.exe        |
|------------------|--------------------------------|
|                  | A1UD0Y5-F000-G00-B6.exe        |
|                  | A1UD0Y6-F000-G00-B6.exe        |
|                  | A1UD0Y7-F000-G00-B6.exe        |
|                  | A1UD0Y8-F000-G00-B6.exe        |
|                  | 423_Series_DLBT1002981EN00.doc |
|                  |                                |

# [Rev. Memo]

| [Version]               | G00-B6            |
|-------------------------|-------------------|
| [App/Drv Language]      |                   |
| [Information Type 1]    | Program           |
| [Information Type 2]    | Firmware          |
| [Information Type 3]    |                   |
| [Program/Manual/        | Complete(Pregram) |
| Training Material Type] | complete(Flogram) |